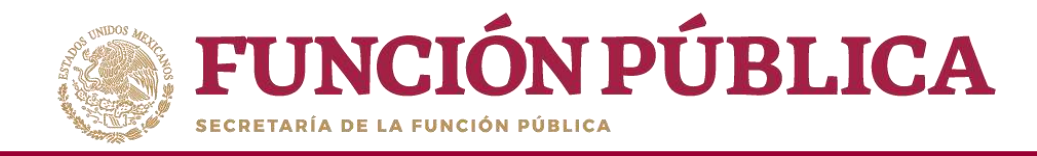

## **PROCESO 16: REGISTRO DE PREGUNTAS DE INFORMES**

#### Módulo: Informes (antes Cédulas de Vigilancia e Informes Anuales)

Para iniciar el registro de la información, seleccione el módulo *Informes (antes Cédulas de Vigilancia e Informes Anuales)*, y haga clic en el submódulo *Registrar preguntas y tipos de respuesta*.

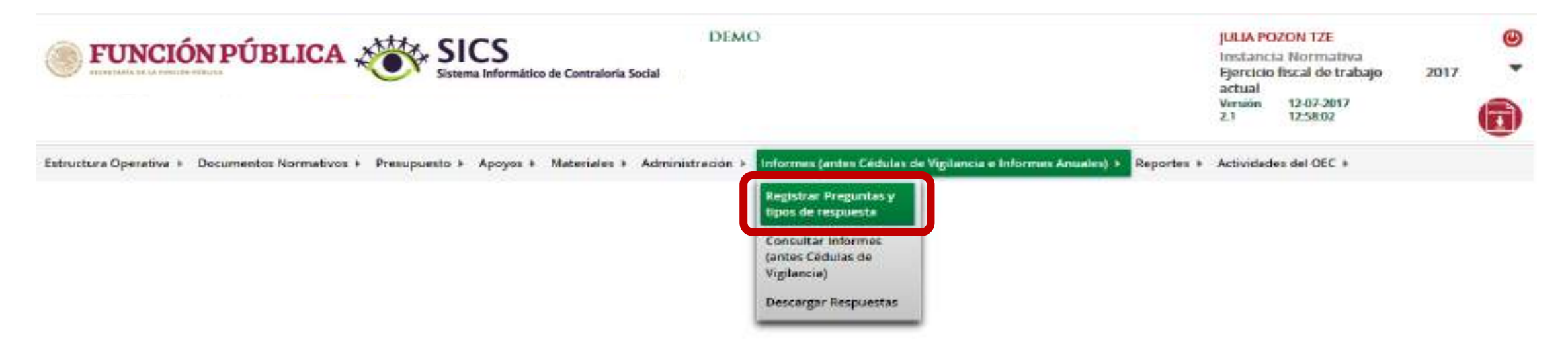

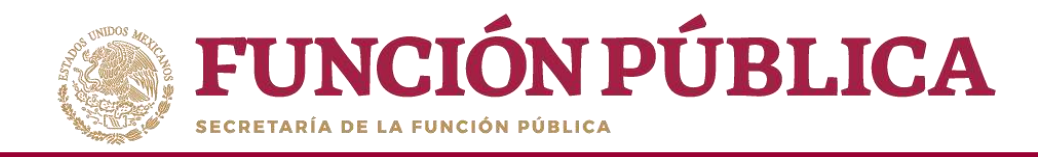

En la siguiente pantalla podrá registrar las preguntas de los apartados de informe y/o informe completo.

| <b>FUNCIÓN PÚBL</b>                     | ICA SICS                       | rmático de Contraloria Soc | DEMO                       |                                        |                                     | JULIA POZON TZE<br>Instancia Normativa<br>Ejercicio fiscal de trabajo<br>actual<br>Versión 12-07-2017<br>2.1 12,58:02 | 2017        |
|-----------------------------------------|--------------------------------|----------------------------|----------------------------|----------------------------------------|-------------------------------------|----------------------------------------------------------------------------------------------------|-------------|
| Estructura Operativa + Documentos No    | rmativos + Presupuesto + Apoyo | is + Materiales + Ad       | Iministración + Informes ( | antes Cédulas de Vigilancia e Informes | Anuales) > Reportes >               | Actividades del OEC +                                                                                                 |             |
|                                         |                                |                            |                            |                                        |                                     |                                                                                                    | Finalizar   |
| (*)Informe (antes Cédulas):             | Seleccione                     | ~                          |                            |                                        |                                     |                                                                                                    |             |
| (*)Apartado de Informe (antes Cédulas): | Seleccione                     | ~                          |                            |                                        |                                     |                                                                                                    |             |
| (*)Gercicio Fiscal:                     | 2017 Adictorial Preguritas     |                            |                            |                                        |                                     |                                                                                                    |             |
| PREMINE                                 |                                | LIEUWIA                    |                            | OFCIÓN DE REPUESTA                     | SANGO DE VAUURES<br>DE LA RESPUEITA | VALUEL DE LA RESPONSIA DE<br>LA PRECUNTA ADIENTA                                                                      | OPERACIONES |
| No se han encontrado regi               | stras.                         |                            |                            |                                        |                                     |                                                                                                    |             |

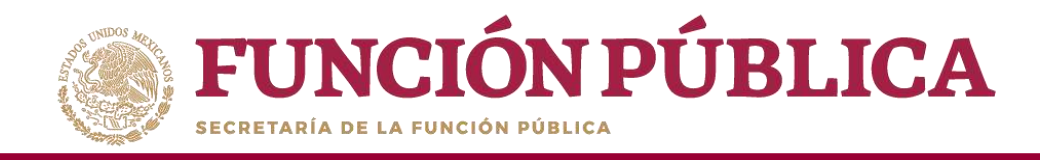

Para registrar las preguntas de los apartados de informe y/o informe completo, despliegue las opciones del campo Informe (antes Cédulas), y seleccione Apartado de Informe (antes Cédula de Vigilancia).

| <b>FUNCIÓN PÚBLI</b>                                                                                                    | CA SICS<br>Sistema Informático de Contraloria Social | DEMO                                                        |                                     | JULIA POZON TZE<br>Instancia Normativa<br>Ejercicio fiscal de trabajo<br>actual<br>Versión 12-07-2017<br>2.1 12-58:02 | 2017 -     |
|----------------------------------------------------------------------------------------------------|------------------------------------------------------|-------------------------------------------------------------|-------------------------------------|----------------------------------------------------------------------------------------------------|------------|
| Estructura Operativa 👂 Documentos Norm                                                                                                    | ativos + Presupuesto + Apoyos + Materiales + Admir   | istración 🕨 Informes (antes Cédulas de Vigilancia e Informe | s Anuales) 🕨 Reportes 🕨             | Actividades del OEC +                                                                                                 |            |
| Estructura Operativa + Documentos Normativos + Presupuesto + Apoyos + Materiales + Administración + Informes (antes Cédulas de Vigilancia e Informes Anuales) + Reportes + Actividades del OEC + Chiloforme (antes Cédulas): | Finditzar                                            |                                                             |                                     |                                                                                                    |            |
| (*)Informe (antes Cedulas):                                                                                                    | Apartado de Informe cantes Cédula de Vigitantia;     |                                                             |                                     |                                                                                                    |            |
| (*)Apartado de Informe (antes Cédulas):                                                                                                    | Desestimado (antes informe Anual)                    |                                                             |                                     |                                                                                                    |            |
| (*)Ejercicio Fiscal:                                                                                                    | 2017 Adlation in Programmas                          |                                                             |                                     |                                                                                                    |            |
| NÚMERO DE<br>PREGINCA                                                                                                    | PREDMIX                                              | ORDON DE RESPUSIE                                           | BANGO DE VALORIS<br>DE LA RESPUESTA | VALUE DE LA ELSPORTA DE<br>LA PREGUNTA ABUREA                                                                         | CPERAGONES |
| No se han encontrado registr                                                                                                    | 05.                                                  |                                                             |                                     |                                                                                                    |            |

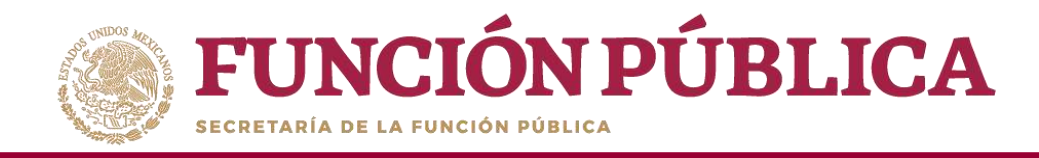

# **Nota:** si se selecciona la opción *Desestimado (antes Informe Anual)*, se deshabilitará el registro de información.

| FUNCIÓN PÚBLIC                                                  | A SICS<br>Sistema Informático de Con     | DEMO                              |                                           |                                     | JULIA POZON TZE<br>Instancia Normativa<br>Ejercicio fiscal de trabajo<br>actual<br>Versión 12-07-2017<br>2.1 12:58:02 | 2017                  | • |
|-----------------------------------------------------------------|------------------------------------------|-----------------------------------|-------------------------------------------|-------------------------------------|----------------------------------------------------------------------------------------------------|-----------------------|---|
| Estructura Operativa + Documentos Norn                          | nativos + Presupuesto + Apoyos + Materi  | iales + Administración + Informes | (antes Cédulas de Vigilancia e Informes / | Anuales) + Reportes +               | Actividades del OEC +                                                                                                 | 1                     |   |
| (*)Informe (antes Cédulas):                                     | Desestariado (antes Informe Anual)       | <b>v</b>                          |                                           |                                     |                                                                                                    | Control of the second |   |
| (*)Apartado de Informe (antes Cédulas):<br>(*)Ejercicio Fiscal: | Informe Completo 2017 Adiobrar Progunias | A partir del 2017 esta opción que | eda deshabilitada                         |                                     |                                                                                                    |                       |   |
| MUMBO DI<br>FUCIDIO                                             | PRESENTE                                 |                                   | UNITION OF RESIDENCE                      | PANCO DE VALORES<br>DE LA RESPUESTA | VALOR DE LA RESPUESTA DE<br>LA PRECENCA AREE LA                                                                       | CHARACTERING.         |   |
| No se han encontrado regist                                     | ros.                                     |                                   |                                           |                                     |                                                                                                    |                       |   |

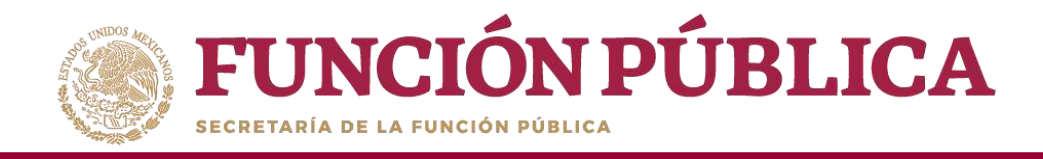

Despliegue las opciones del campo *Apartado de Informe (antes Cédulas),* y seleccione el apartado correspondiente, el cual puede ser inicial, intermedio, final o informe completo.

| ) FU             | NCIÓN PÚBL                   | ICA SICS<br>Sistema Informático de Contraloria So                                                            | DEMO                                                 |                                          | JULIA POZON TZE<br>Instancia Normativa<br>Ejercicio fiscal de trabajo<br>actual<br>Versión 12-07-2017<br>2.1 12:58:02 | 2017 *      |
|------------------|------------------------------|----------------------------------------------------------------------------------------------------|------------------------------------------------------|------------------------------------------|----------------------------------------------------------------------------------------------------|-------------|
| Estructura Ope   | rativa + Documentos Norm     | ativos + Presupuesto + Apoyos + Materiales + Adr                                                             | ninistración 🕨 Informes (antes Cédulas de Vigilancia | e Informes Anuales) + Reportes           | Actividades del OEC +                                                                                                 |             |
|                  |                              |                                                                                                    |                                                      |                                          |                                                                                                    | Finalizar   |
|                  |                              | Aparlado de Informe (antes Cédula de Vigilan: 😒                                                              |                                                      |                                          |                                                                                                    |             |
| (*)Apartado d    | le informe (antes Cédulas):  | Selectore                                                                                                    |                                                      |                                          |                                                                                                    |             |
| (*)Ejercicio Fis | scal:                        | Final (antes Obra)<br>Informe Completo (antes Servicio)<br>Inicial (antes Apoyo)<br>Informedio (antes Mixta) |                                                      |                                          |                                                                                                    |             |
|                  | NUMERO DE<br>PREGUNIA        | PERCENCIA                                                                                                    | OPCIDE DE RESPO                                      | TATA BANGO OS VALORES<br>TELEA RESPONSTA | VALUE DE LA RESPRESTA DE<br>LA PERCIPITA ABIERTA                                                                      | OPIRACIONES |
|                  | No se han encontrado registr | as.                                                                                                    |                                                      | Validation                               |                                                                                                    |             |

**Nota:** para 2020 el informe con las preguntas transversales registrado por la SFP se encuentra en la opción de *Apartado de Informe (antes Cédulas de Vigilancia),* informe completo.

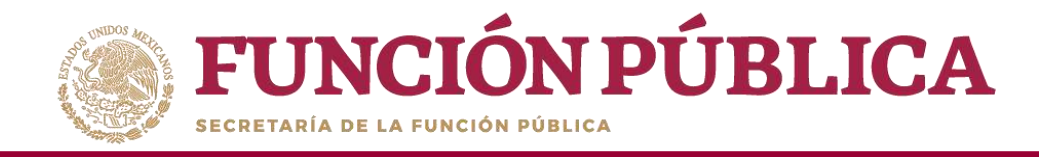

Haga clic en *Adicionar Preguntas*, para agregar una pregunta diseñada por la Instancia Normativa.

| FUN                                                  | ICIÓN PÚBLI                                          | CA SICS<br>Sistema Informático de Contraloria Social                                                   | DEMO                                                   |                                       | JULIA POZON TZE<br>Instancia Normativa<br>Ejercicio fiscal de trabajo<br>actual<br>Versión 12-07-2017<br>2.1 12-58:02 | 2017 *      |
|------------------------------------------------------|------------------------------------------------------|----------------------------------------------------------------------------------------------------|--------------------------------------------------------|---------------------------------------|----------------------------------------------------------------------------------------------------|-------------|
| Estructura Oper                                      | rativa + Documentos Norm                             | ativos + Presupuesto + Apoyos + Materiales + Adr                                                       | ninistración 🕨 Informes (antes Cédulas de Vigilancia e | Informes Anuales) + Reportes +        | Actividades del OEC >                                                                                                 | Developer   |
| (*)informe (an<br>(*)Apartado de<br>(*)Ejercicio Fis | ites Cédulas):<br>e Informe (antes Cédulas):<br>cal: | Apartado de Informe (antes Cédula de Vigilani 🤟<br>Inicial (antes Apoyo) 🤤<br>2017 Adicionar Preguntas |                                                        |                                       |                                                                                                    | There are a |
|                                                      | NÚMERO DE<br>PRECUERTA                               | PERCONEA                                                                                               | OPCIÓN DE RESPUEST                                     | A BANGO DE VALORES<br>DE LA RESPUESTA | VALOR OF IA VENUESIA DE<br>LA PRECUNTA ARIENTA                                                                        | OPERACIONES |
|                                                      | No se han encontrado regist                          | 05.                                                                                                    |                                                        |                                       |                                                                                                    |             |

Nota: Las preguntas transversales propuestas por la Secretaría de la Función Pública ya se encuentran registradas, por lo que únicamente deberá agregarse un campo para comentarios.

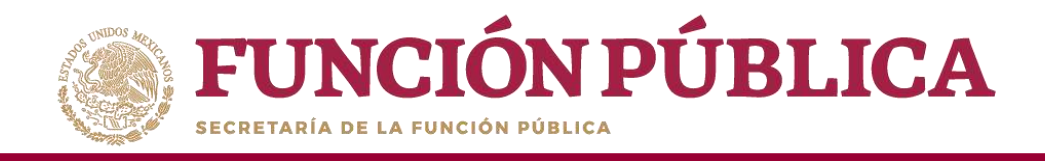

Registre las preguntas diseñadas para el apartado de informe y/o informe completo correspondiente y seleccione el tipo de respuesta que será capturada.

**Orden:** es la posición numérica que le corresponderá a cada una de las preguntas.

Pregunta: se registra la pregunta establecida por la Instancia Normativa.

**Opción de respuesta:** se seleccionara de un combo de opciones el tipo de respuesta que corresponde, de acuerdo a la estructura de la pregunta y de su respuesta.

**Rango de valores de la respuesta:** se registra el intervalo de números que abarcaran las respuestas de la preguntas con opción múltiple (en cuanto a las dicotómicas simples el intervalo es automático).

Valor de la respuesta: se habilita al seleccionar una opción de respuesta de una pregunta abierta; permite definir si la respuesta será alfanumérica, cantidad, monetaria, fecha única o fecha de periodo.

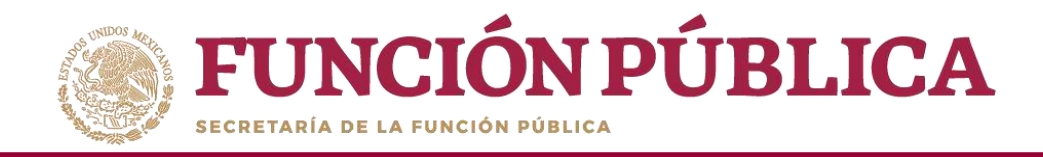

## Tipos de respuesta

Abierta Alfanumérica: registra letras y números.

Abierta Cantidad: sólo registra números.

Abierta fecha: registra fechas (día,mes,año), las cuales pueden ser de fecha única o de periodos determinados.

Abierta Moneda: registra montos monetarios (solamente números).

Dicotómica simple: registra sólo dos opciones establecidas 0 (NO) y 1 (SI).

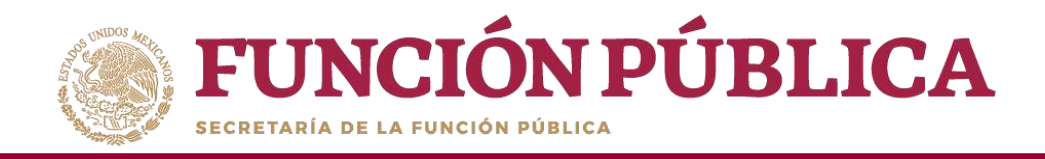

## Tipos de respuesta

**Dicotómica con respuesta abierta:** registra la elección de una de dos opciones establecidas O (NO), 1 (SI) y una respuesta abierta que puede ser alfanumérica, cantidad, fecha y moneda.

**Opción múltiple con elección a una respuesta:** registra la elección de una opción de un listado de respuestas.

**Opción múltiple con elección a una respuesta y que incluye una pregunta abierta:** registra la elección de una opción de un listado de respuestas y una respuesta abierta que puede ser alfanumérica, cantidad, fecha y moneda.

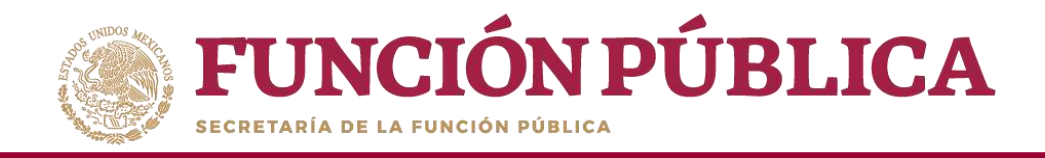

## Tipos de respuesta

**Opción múltiple con elección a varias respuestas:** registra la selección de una o más opciones de un listado de respuestas.

**Opción múltiple con elección a varias respuesta y que incluye una pregunta abierta:** registra la elección de una o más opciones de respuesta y una respuesta abierta que puede ser alfanumérica, cantidad, fecha y moneda.

**Nota:** El modelo de informe proporcionado por la SFP contiene cada opción de respuesta marcada con un número, es importante que al registrar las respuestas se anote el número correspondiente.

En caso de respuestas con más de una opción, cada respuesta deberá ser separada con una coma (,) 90

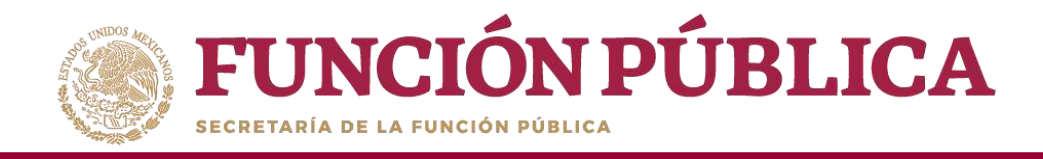

Nota: en caso de no contar con preguntas adicionales puede registrar el número "1" en el campo *Orden*, la palabra "Comentarios" u "Observaciones" (o alguna requerida por la Instancia Normativa) en el campo *Pregunta* y seleccione la opción *Abierta Alfanumérica* del campo desplegable *Opción de respuesta*.

Si la IN no registra este campo, la Instancia Ejecutora no podrá obtener el formulario para el llenado de respuestas.

| FUNCIÓN PÚBLICA ,                                                                                                    | Sistema Informático de Cont                                                                                    |                                                                                                    | , para Articles Cat.<br>Anno 2000 de Cat.<br>Servicio de Catalogue<br>Mental<br>Cat. Catalogue<br>Cat. |  |
|----------------------------------------------------------------------------------------------------|----------------------------------------------------------------------------------------------------|----------------------------------------------------------------------------------------------------|----------------------------------------------------------------------------------------------------|--|
| Materia (general a Secondaria Contena a                                                                                                    | ADICIONAR PRESENTA                                                                                             | n a - Antonio anno a - Antonio anno Antonio Antonio a colonia de antonio a - Antonio Antonio a - Antonio a |                                                                                                    |  |
| Property of the second second se | Orden<br>Progranta :<br>Opción de responsita :<br>Rango de valoren de la responsita:<br>Valor de la responsita | T                                                                                                    |                                                                                                    |  |

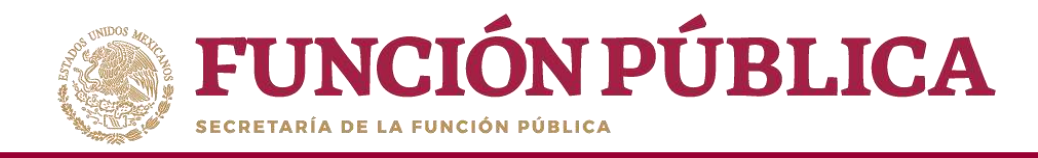

Una vez que haya registrado toda la información solicitada en la pantalla, haga clic en *Guardar* pregunta.

|                                                                                                    | CA SICS<br>Sistema Informático de Cont                                                     |                                                                                              | JOLIA PERFONITZE<br>Instancia Normalina<br>Fjerticio fiscal de trabajo<br>actual<br>Venane 12:02:2007<br>31 12:5002 | 3012 |
|----------------------------------------------------------------------------------------------------|--------------------------------------------------------------------------------------------|----------------------------------------------------------------------------------------------|----------------------------------------------------------------------------------------------------|------|
| Estructures Operation (+ ) Decarmemen Norman<br>(*)Informe (antes Cérdolan);<br>(*)Apartudo de Johnme (antes Cérdolan);<br>(*)Apartudo de Johnme (antes Cérdolan);<br>(*)Apartudo de Johnme (antes Cérdolan);<br>(*)Apartudo de Johnme (antes Cérdolan); | ADICIONAR PRECIPITA<br>ADICIONAR PRECIPITA<br>Orden<br>Pregunta :<br>Opción de respuesta : | Administrativación + Contention Content Contrato Vigitancia e Informen Acualect) + Perportes | Adde/dates and DEC x                                                                                                |      |
|                                                                                                    | Rango de valores de la respuesta.<br>Valor de la respuesta:                                | Abierta Alfanumérica<br>Guardar pregunta                                                     |                                                                                                    |      |

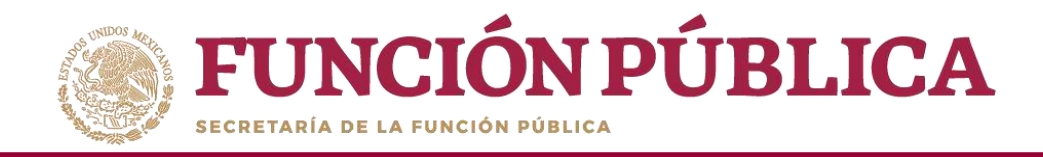

#### El sistema deberá mostrar el siguiente mensaje de confirmación de guardado.

| FUNC              | IÓN PÚB                           | LICA SICS<br>Sistema Informático de Contresson de Contresson | JULIA POZON TZE<br>Instancia Normativa<br>Ejercicio fiscal de traba<br>actual<br>Versión 12-07-2017<br>2.1 12:58:02 | øjo 2017 ▼  |
|-------------------|-----------------------------------|----------------------------------------------------------------------------------------------------|----------------------------------------------------------------------------------------------------|-------------|
| Estructura Opera  | ativa ⊧ Docur                     | entos Normativos 🕨 Presupuesto 🕨 Apoyos 🕨 Materiales 🕨 Administración 🕨 Informes (antes Cédulas de Vigilancia e Informes Anuales) 🕨 Reportes 🕨                                                                                                    | Actividades del OEC 🕨                                                                                               |             |
|                   |                                   |                                                                                                    |                                                                                                    | Finalizar   |
| (*)Informe (ant   | tes Cédulas):<br>• Informe (antes | Apartado de Informe (antes Cédula de Vigilan V                                                                                                    |                                                                                                    |             |
| (*)Ejercicio Fiso | cal:                              | 2017 Adicionar Preguntas                                                                                                    |                                                                                                    |             |
|                   | NÚMERO DE<br>PREGUNEA             | PREGUNTA OPCIÓN DE RESPUESTA RANGO DE VALORES<br>DE 1A RESPUESTA                                                                                                    | VALOR DE LA RESPUESTA DE<br>LA PREGUNTA ABIERTA                                                                     | OPERACIONES |
|                   | 1                                 | OBSERVACIONES Abierta Alfanumérica 0 - 0                                                                                                    | Abierta Alfanumérica                                                                                                | ✓ ±         |

Nota: El proceso de registro de las preguntas adicionales se realiza por cada una de las preguntas añadidas por la Instancia Normativa y es el mismo procedimiento para cada tipo de apartado de informe o informe completo validado.

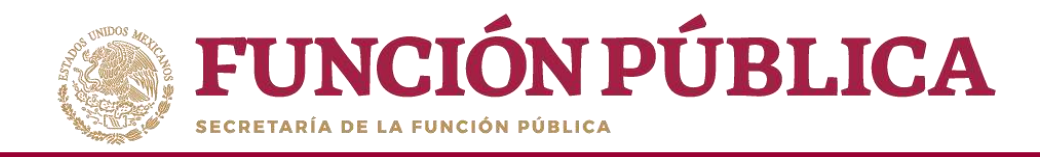

Haga clic en el ícono *Editar* si desea modificar la pregunta registrada.

| <b>FUN</b>                           | ICIÓN P                          | ÚBL        | ICA Sistema                                             | CS<br>Informático de Contraioria S | DEMO                                                      |                                                        | JULIA POZON TZE<br>Instancia Normativa<br>Ejercicio fiscal de trabajo acti<br>Versión 2.1 20-07-2017 13:44:19 | ual 2017   |
|--------------------------------------|----------------------------------|------------|---------------------------------------------------------|------------------------------------|-----------------------------------------------------------|--------------------------------------------------------|----------------------------------------------------------------------------------------------------|------------|
| Estructura Opera                     | ativa > Docum                    | entos Norr | nativos 🕨 Presupuesto 🕨 Ap                              | oyos ≻ Materiales ≯ Ad             | m <mark>inistración ⊁ Informes (antes Cédulas</mark> de V | igil <mark>ancia e Informe</mark> s Anuales) > Reporta | es + Actividades <mark>del</mark> OEC +                                                                       | Finalizar  |
| (*)informe (ante<br>(*)Apartado de l | es Cédulas):<br>Informe (antes C | édulas):   | Apartado de Informe (antes Céo<br>Inicial (antes Apoyo) | tula de Vigilan: ▼<br>▼            |                                                           |                                                        |                                                                                                    |            |
| (*)Ejercicio Fisca                   | AD HOMERO DE TROUBLES            |            | 2017 Adicioner Preguntas                                | PREGISTS                           | OFLIDE                                                    | DURISTINISTA RANGELDI WADROL<br>LA RADICISTA           | DL MOCHEDIC LA BESHIETTA DE LA RESERVICIA MELETA                                                              | UNIVERSITY |
|                                      | 1                                | OFFICIA    | 2015                                                    |                                    | Allaria Affanan en                                        | 1-3                                                    | Alenia Africantia                                                                                             |            |

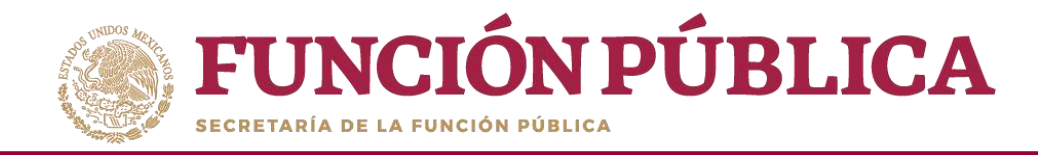

#### Se despliega nuevamente la pantalla Adicionar Pregunta, y pueda editar la información.

|                                                                                                    | ICA SICS<br>Sistema Informático de Cont                                                            | traloria Social                                                                     | pri sa estaran 125<br>Escrutiva Mannortina<br>Escruto fiscar de trabajo<br>actual<br>Visian is at zerr<br>21 trabajo | 2017 · · |
|----------------------------------------------------------------------------------------------------|----------------------------------------------------------------------------------------------------|-------------------------------------------------------------------------------------|----------------------------------------------------------------------------------------------------|----------|
| Exercities Operation + - Excernence from<br>Printenese Lones Cestular)<br>(Physiciaele de Informe (ortes Cestular)<br>(Physiciaele Read | ADIGIONAR PREGONTA                                                                                 | es « Nommannenda « Antornes Lenkola de Vigitande Elenkoles Antoles) « Reportes<br>A | activitation del Ott. +                                                                                              |          |
|                                                                                                    | Pregunia :<br>Opción de respuesta :<br>Rango de valores de la respuesta:<br>Valor de la respuesta: | OBSERVACIONES<br>Abierta Atlanumérica                                               | ten fallen annen al.                                                                                                 |          |

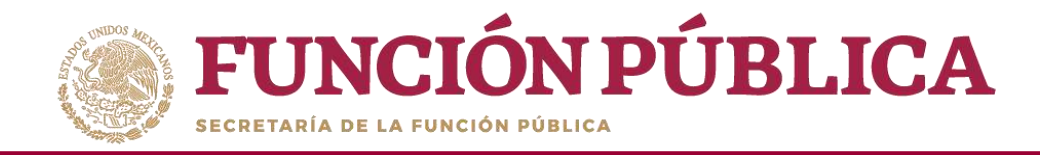

#### Cuando haya terminado de hacer la modificaciones, haga clic en *Guardar pregunta*.

|                                                                                    |                                                                                                    |                                                                                                  | participation (1):<br>Exclusive Microsoftwa<br>Escalation (Scial de Halbage<br>Actual<br>Statum<br>21 (1):000 | 2017 · · · |
|------------------------------------------------------------------------------------|----------------------------------------------------------------------------------------------------|--------------------------------------------------------------------------------------------------|----------------------------------------------------------------------------------------------------|------------|
| Service Connection & Decomposition                                                 | alling e Presqueets e Apopo e Nate                                                                     | niner « - Anmanistración « - Amariner godes Colonia de Viglancia e informes Anades) « - Beportes | <ul> <li>Amountes det ()() +</li> </ul>                                                                       |            |
| (*Stefanise Societ Costan))<br>(*Stefanise Costan)<br>(*Roman Frank<br>(*Stefanis) | ADIGIONAR PREGONTA<br>Orden<br>Pregunia :<br>Opción de respuesta :<br>Rango de satores de la respuesta | 1<br>DBSERVACIONES<br>Abierta Atananética                                                        |                                                                                                    |            |

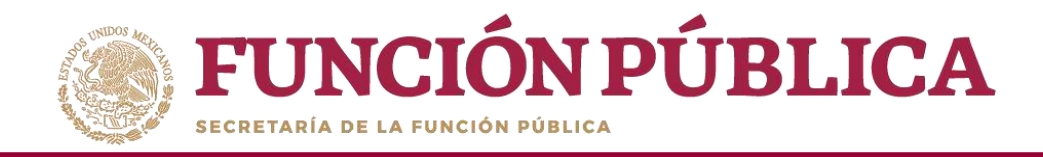

#### El sistema deberá mostrar el siguiente mensaje de confirmación de editado.

| FUNCI          | IÓN PÚBI                | LICA ,      | SICS<br>Sistema Informático de Co           | Registro editado e                | exitosamente                                |                          | JULIA POZON TZE<br>Instancia Normativo<br>Ejercicio fiscal de traba<br>actual<br>Versión 12-07-2017<br>2.1 12:58:02 | ajo 2017 | (        |
|----------------|-------------------------|-------------|---------------------------------------------|-----------------------------------|---------------------------------------------|--------------------------|----------------------------------------------------------------------------------------------------|----------|----------|
| istructura Op  | erativa + Docur         | mentos Norn | atiros > Presupuesto > Apoyos > Mat         | ateriales + Administración + Infr | ormes (antes Cédulas de Vigilancia e Inform | es Anuales) + Reportes + | Actividades del OEC >                                                                                               |          | Finaliza |
| (*)Informe (a  | antes Cédulas):         |             | Apartado de Informe (antes Cédula de Vigila | ani 🗸                             |                                             |                          |                                                                                                    |          |          |
| (*)Apartado    | de Informe (ante:       | s Cédulas): | Inicial (antes Apeyo)                       |                                   |                                             |                          |                                                                                                    |          |          |
|                | Fiscal:                 |             | 2017 Adicionar Presuritas                   |                                   |                                             |                          |                                                                                                    |          |          |
| (*)Ejercicio F |                         |             |                                             |                                   |                                             |                          |                                                                                                    |          |          |
| (*)Ejercicio F | NOINTED DE<br>TRUCUEITA |             | PROJECT                                     |                                   | OPTION IN RESPUESTIN                        | RANDO OF WARRES          | VALOR OF 1A REPUBSIN OF<br>1A PRESENT A ADDRESS                                                                     | OPENCI   | UNES.    |

Nota: La instancia normativa no visualiza las preguntas registradas por la Secretaría de la Función Pública, éstas únicamente las ve desde el perfil de Instancia Ejecutora. 97

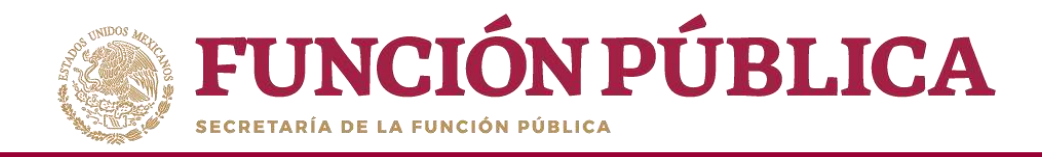

#### Si desea borrar la pregunta adicional registrada, haga clic en el ícono de acción *Borrar*.

| FUN                                                             | CIÓN PÚI                          | SICS<br>Sistema Informático de Contralor                                                   | DEMO<br>ria Social                                                                 | JUI<br>Ins<br>Eje<br>Ver             | IA POZON TZE<br>stancia Normativa<br>rcicio fiscal de trabajo act<br>sión 2.1 20-07-2017 16:16:02 | (Ual 2017   |
|-----------------------------------------------------------------|-----------------------------------|--------------------------------------------------------------------------------------------|------------------------------------------------------------------------------------|--------------------------------------|---------------------------------------------------------------------------------------------------|-------------|
| Estructura Operati                                              | va 🕨 Documentos                   | Normativos ► Presupuesto ► Apoyos ► Materiales                                             | <ul> <li>Administración </li> <li>Informes (antes Cédulas de Vigilancia</li> </ul> | e Informes Anuales) 🕨 Reportes 🕨     | <ul> <li>Actividades del OEC +</li> </ul>                                                         | Finalizar   |
| (*)Informe (antes<br>(*)Apartado de Inf<br>(*)Ejercicio Fiscal: | Cédulas):<br>forme (antes Cédulas | Apartado de Informe (antes Cédula de Vigilanc ▼         Inicial (antes Apoyo)         2017 |                                                                                    |                                      |                                                                                                   |             |
|                                                                 | Número de<br>Pregunta             | Pregunta                                                                                   | Opción de respues                                                                  | STA RANGO DE VALORES DE LA RESPUESTA | VALOR DE LA RESPUESTA DE<br>LA PREGUNTA ABIERTA                                                   | OPERACIONES |
|                                                                 | 1 OBSE                            | RVACIONES                                                                                  | Abierta Alfanumérica                                                               | 0+0                                  | Abierta Alfanumérica                                                                              |             |

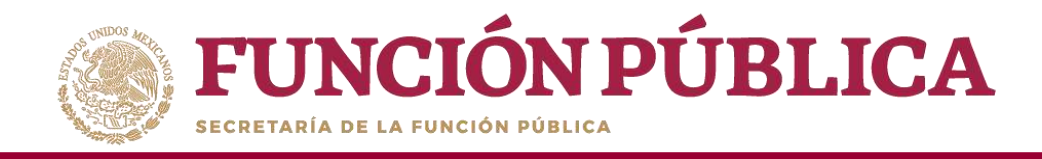

Se abrirá el cuadro de dialogo *Confirmación de la Baja*, para eliminar la pregunta adicional registrada; presione si, para confirmar el borrado de la información.

El sistema deberá mostrar el siguiente mensaje de confirmación de borrado.

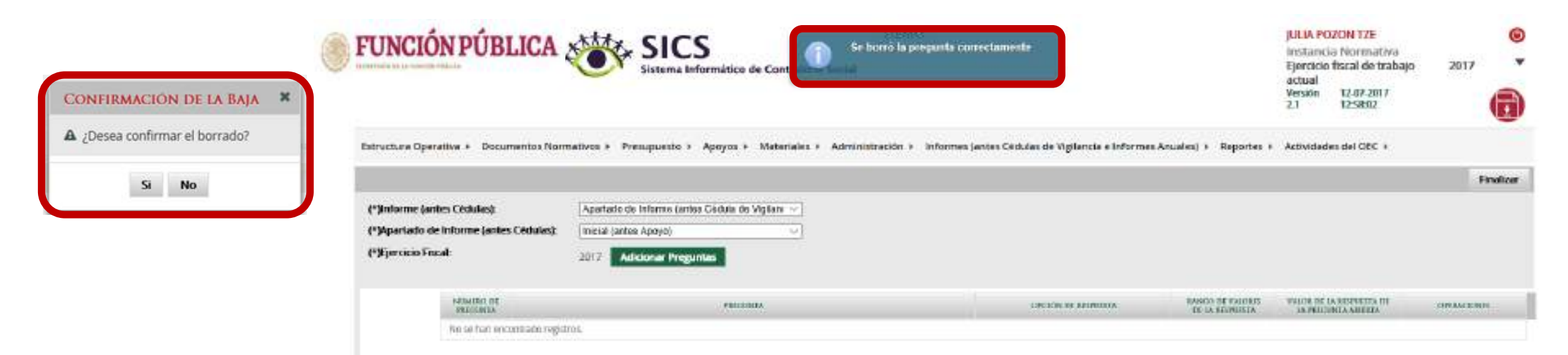

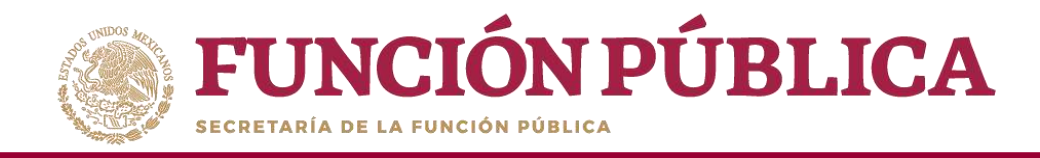

#### Haga clic en *Finalizar* para concluir el registro de la preguntas de los informes.

| FUNCIÓN PÚI                                                                                                    | BLICA SICS<br>Sistema Informático de Contraloria Social                                                                                                    | DEMO                                                         |                                     | JULIA POZON TZE<br>Instancia Normativ<br>Ejercicio fiscal de tra<br>actual<br>Versión 12-07-2017<br>2.1 12-58-02 | a<br>bajo 2017 T |
|----------------------------------------------------------------------------------------------------|----------------------------------------------------------------------------------------------------|--------------------------------------------------------------|-------------------------------------|----------------------------------------------------------------------------------------------------|------------------|
| Estructura Operativa > Documentos Nor<br>(*)Informe (antes Cédulas):<br>(*)Apartado de Informe (antes Cédulas):<br>(*)Ejercicio Fiscal: | mativos + Presupuesto + Apoyos + Materiales + Administració<br>Apartado de Informe (antes Cédula de Vigilan: •<br>Inicial (antes Apoyo) •<br>2017 Adicionar Preguntas | n 🕨 Informes (antes Cédulas de Vigilancia e Informes Anuales | )   Reportes  Actividad             | es del OEC 🕨                                                                                                    |                  |
| NUMERO DE<br>PRICIPITA                                                                                                    | FREEDONIA                                                                                                    | OPCIÓN DE RESPUESTA                                          | RANCO DE VALORES<br>DE LA RESPUESTA | VALOR DE LA RESPUESTA DE<br>LA PERCONTA ABIERTA                                                                  | OPERACIONIS      |
| 1. OBSER                                                                                                    | VACIONES                                                                                                    | Ataerta Alfanumérica                                         | 0-0                                 | Abierta Alfanumérica                                                                                             | 2.8              |

Nota: Si no se finaliza el registro de la o las preguntas, la Instancia Ejecutora no puede visualizar los apartados de informe para iniciar con la captura de respuestas.

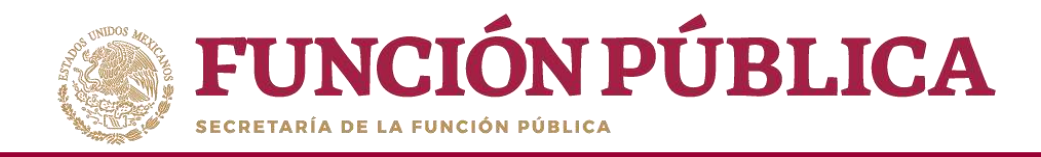

El sistema deberá mostrar el siguiente mensaje de notificación, para que las Instancias Ejecutoras puedan comenzar con el registro de las respuestas de los informes.

| FUNCIÓ                                                               | JULIA POZON TZE<br>Instancia Normativa<br>Ejercicio fiscal de trat<br>actual<br>Versión 12-07-2017<br>2.1 12:58:02 | a<br>bajo 2017 <b>v</b> |                                                                                                    |                                                                            |                                  |                                                 |             |
|----------------------------------------------------------------------|----------------------------------------------------------------------------------------------------|-------------------------|----------------------------------------------------------------------------------------------------|----------------------------------------------------------------------------|----------------------------------|-------------------------------------------------|-------------|
| Estructura Operativa                                                 | ▶ Docume                                                                                                    | entos Norm              | ativos → Presupuesto → Apoyos → Materiales →                                                                           | Administración ▶ Informes (antes Cédulas de Vigilancia e Informes Anuales) | <ul> <li>Reportes +</li> </ul>   | Actividades del OEC >                           | Finalizar   |
| (*)Informe (antes Cé<br>(*)Apartado de Infor<br>(*)Ejercicio Fiscal: | edulas):<br>me (antes C                                                                                            | édulas):                | Apartado de Informe (antes Cédula de Vigilant V         Inicial (antes Apoyo)         2017         Adicionar Preguntas |                                                                            |                                  |                                                 |             |
| NU                                                                   | IMERO DE<br>RECUNTA                                                                                                |                         | PREGUNTA                                                                                                    | OPCIÓN DE RESPUESTA DI                                                     | NGO DE VALORES<br>E LA RESPUESTA | VALOR DE LA RESPUESTA DE<br>LA PREGUNTA ABIERTA | OPERACIONES |
| 1                                                                    |                                                                                                    | OBSERVACIO              | ONES                                                                                                    | Abierta Alfanumérica 0 - 0                                                 |                                  | Abierta Alfanumérica                            | 2 1         |

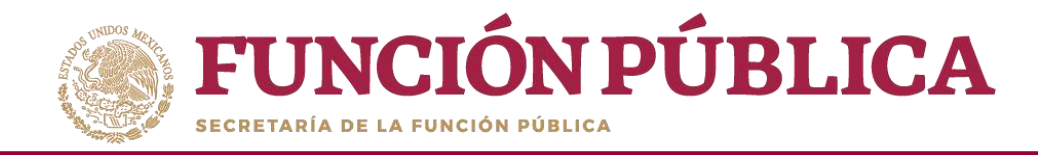

## **PROCESO 17: CONSULTA DE INFORMES**

#### Módulo: Informes (antes Cédulas de Vigilancia e Informes Anuales)

Para consultar la información, seleccione el módulo *Informes (antes Cédulas de Vigilancia e Informes Anuales,* y haga clic en el submódulo Consulta de Informes *(antes Cédulas de Vigilancia)*.

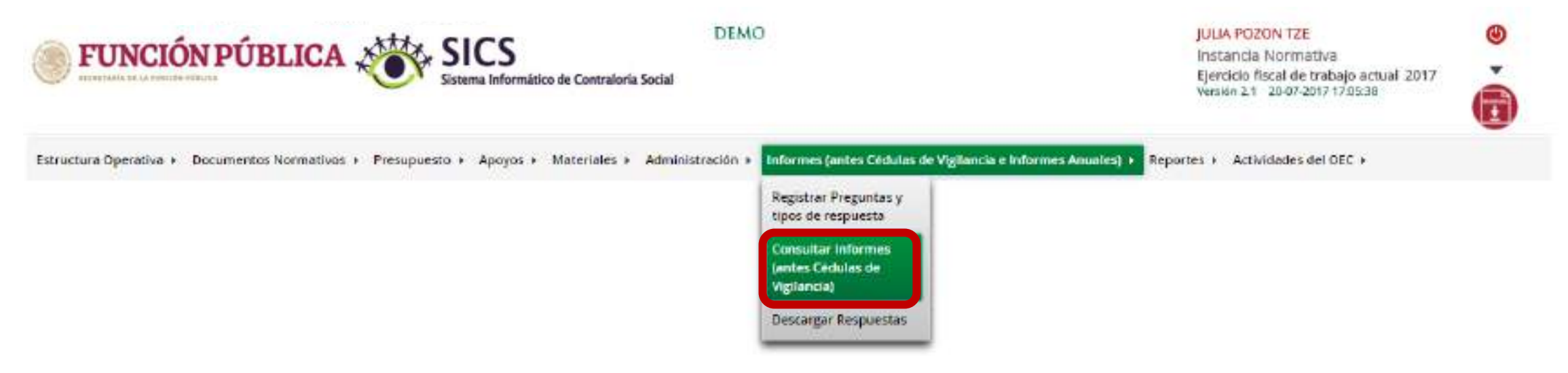

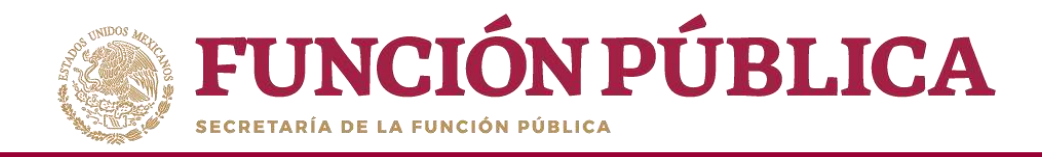

En la pantalla *Consultar Instancias*, podrá consultar el número de apartados de informe y/o informes completos registrados por las Instancias Ejecutoras.

| FUNCIÓN PÚBLICA                                | JULIA POZON TZE<br>Instancia Normativa<br>Ejerdicio fiscal de trabojo a<br>Veralen 2.1 20-07-2817 17-28 (                                                                                                    | 00.441 2017        |                |                             |                 |                             |                           |              |
|------------------------------------------------|----------------------------------------------------------------------------------------------------|--------------------|----------------|-----------------------------|-----------------|-----------------------------|---------------------------|--------------|
| Estructure Operative y Documentos Normativos y | Presupuesto y Apoyot y Materiales y Administración                                                                                                    | n e leformes       | (entes Cétule  | n de Vigilai                | icia e Informes | Anuales) - Reportes - Activ | dades del OBC »           |              |
| informes (antas Obdulas de Vigliancia e Inform | es Anueles) - Consultar Informes Jentos Cédulas de Vigi                                                                                                    | ands)              |                |                             |                 |                             |                           |              |
| A + Ceneultar Interester                       |                                                                                                    |                    |                | iliet til poci              | enetter :       |                             |                           |              |
| THE PROPERTY OF THE SALES OF THE PROPERTY OF   | THE REAL PROPERTY OF THE PROPERTY OF THE PROPE | OVOLUTE<br>AND/ADV | NULTER SOLD IN | WHITES<br>WHITES<br>TELEVIT | ANOTEL          | Chatan                      | APCINE TO COMPARE TO COME | STRUCTURE (H |
| 380696                                         |                                                                                                    |                    |                |                             | *               | 54                          |                           |              |
|                                                | TOTALES POR CLASIFICACIÓN DE<br>INFORME (antes Cédula)                                                                                                    | з                  |                | 0                           | 0               | а                           |                           |              |

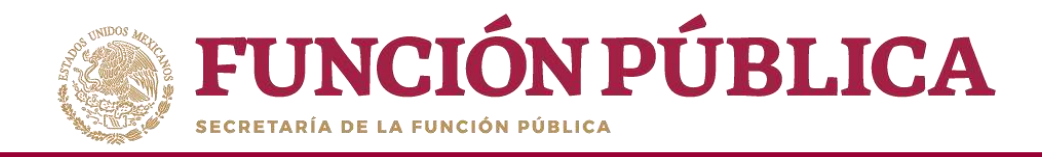

Haga clic en alguno de los apartados de informe y/o informes completos para visualizar de manera más detallada la información de la Instancia Ejecutora y de los informes registrados en el SICS.

| FUNCIÓN PÚBLICA                                                                       | JLUA POZON TZE<br>Instancia Normativa<br>Ejercicio fiscal de trabejo actual 2017<br>Versión 2,1 20-07-2017 (1):23-04 |                                                                    |                                                    |   |
|---------------------------------------------------------------------------------------|----------------------------------------------------------------------------------------------------|--------------------------------------------------------------------|----------------------------------------------------|---|
| Estructura Operativa + Documentos Normativos + P                                      | Presupuesto » Apoyos » Materiales » Administración » Infor                                                           | rmes (antes Céculas de Vigilancia e Informes Anuales) y Reportes y | Actividades del OEC »                              |   |
| <ul> <li>Informe (antes Gébulas de Vigliencie e Informa</li> </ul>                    | n Aruntes) + Grouetter Informes (entes Girbules de Viglierste)                                                       |                                                                    |                                                    |   |
| A Constitut connector + Constitut Decement(CC)<br>science or callectrows<br>write(CC) | Cartinous redenation<br>Distriction redenation                                                                       | setadoù tje katriachon<br>1                                        | аналаро спицен осоците анар Селекански силота<br>1 |   |
|                                                                                       |                                                                                                    |                                                                    |                                                    |   |
|                                                                                       |                                                                                                    |                                                                    |                                                    |   |
| TOTALES POR IN                                                                        |                                                                                                    | 21                                                                 | ,                                                  | 1 |

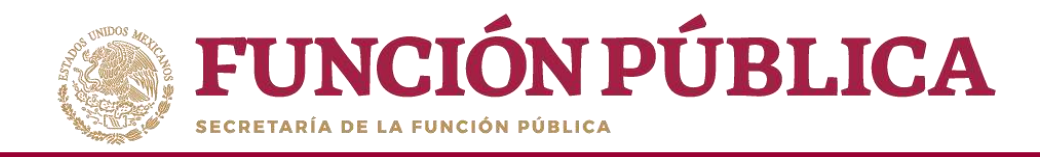

Nuevamente al dar clic en alguno de los apartados de informe y/o informes completos para visualizar de manera mas detallada de la información del comité y de los informes registrados en el SICS.

| Estructura Operative + Documentos Normativos + Presupuesto -          | JULIA POZON TZE<br>Instancio Normativa<br>Epericio fisca de trabajo actuali 2017<br>Version 2.1 - 2007-2017 Tri2204 | ò   |                                                                                                    |                              |           |
|-----------------------------------------------------------------------|----------------------------------------------------------------------------------------------------|-----|----------------------------------------------------------------------------------------------------|------------------------------|-----------|
| a + Erformes Jordes Célàlies de Viglierche e orformes Anualisió +     | Consultar informes (arttes Cédulas de Viglencia)                                                                    |     |                                                                                                    |                              |           |
| 8 • Comunitat Installations • Consultar Episitement(EC • Consultat CO | 195                                                                                                    |     |                                                                                                    |                              |           |
| ACMUEL<br>LOS CONTRACORES SOCIALES                                    | CANN -<br>2017 43 5367200-834900-000-8021-17                                                                        |     | Adouble to (Adouble to Adouble to | AMATAKA (CARTINIAN DISTRICT) | TE MER AN |
| TOTALES DE EJECUTORA                                                  |                                                                                                    | 1.1 |                                                                                                    | 12                           |           |

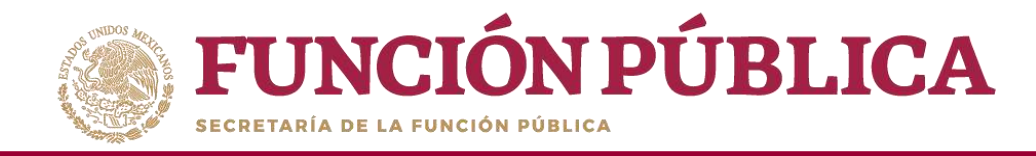

## **PROCESO 18: DESCARGAR RESPUESTAS DE INFORME**

#### Módulo: Informes (antes Cédulas de Vigilancia e Informes Anuales)

Para consultar la información, seleccione el módulo *Informes (antes Cédulas de Vigilancia e Informes Anuales),* y haga clic en el submódulo *Descargar Respuestas*.

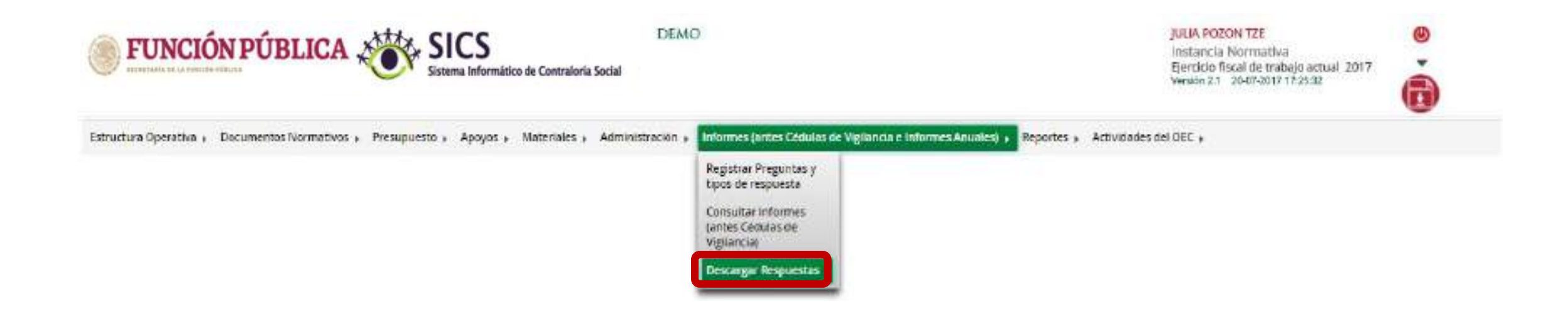

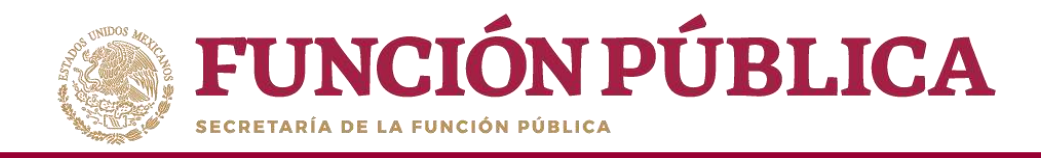

En la siguiente pantalla podrá consultar las respuestas de los apartados de informe y/o informes completos por Instancia Ejecutora.

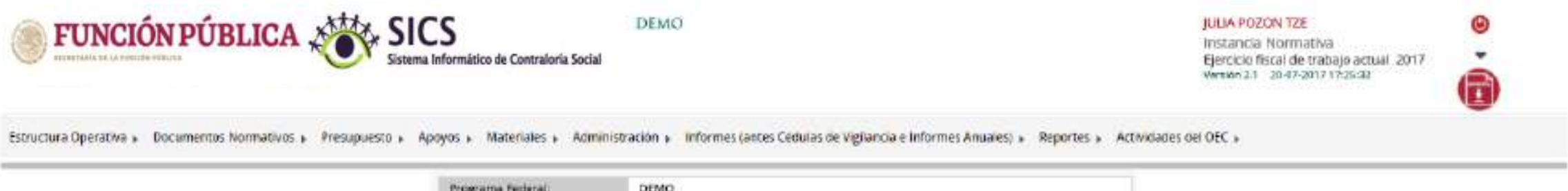

| Programa Federal:                      | DEMO                        |
|----------------------------------------|-----------------------------|
| Ejecutora:                             | TODAS                       |
| Informe (antes Cédula):                | Selectione                  |
| Apartado de informe (antes<br>Céclulat | Selecciona                  |
| Ejercicio Fiscal                       | 2017                        |
|                                        | Obtener paquete de descarga |

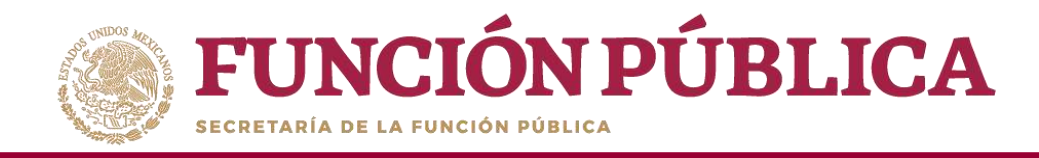

Despliegue las opciones del campo *Ejecutora*, y seleccione la Instancia Ejecutora correspondiente.

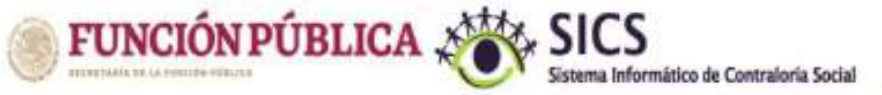

DEMO

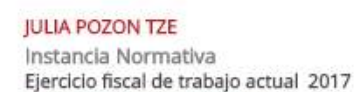

Versión 2.1 20-07-2017 17:25:32

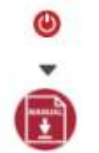

Estructura Operativa > Documentos Normativos > Presupuesto > Apoyos > Materiales > Administración > Informes (antes Cédulas de Vigilancia e Informes Anuales) > Reportes > Actividades del OEC >

| Programa Federal:                      | DEMO                        |   |  |  |  |
|----------------------------------------|-----------------------------|---|--|--|--|
| Ejecutora:                             | MANEJEC                     | ۲ |  |  |  |
| Informe (antes Cédula):                | TODAS                       |   |  |  |  |
| monne (antes cedula).                  | MANEJEC                     |   |  |  |  |
| Apartado de Informe (antes<br>Cédula): | Seleccione                  |   |  |  |  |
| Ejercicio Fiscal:                      | 2017                        |   |  |  |  |
|                                        | Obtener paquete de descarga |   |  |  |  |

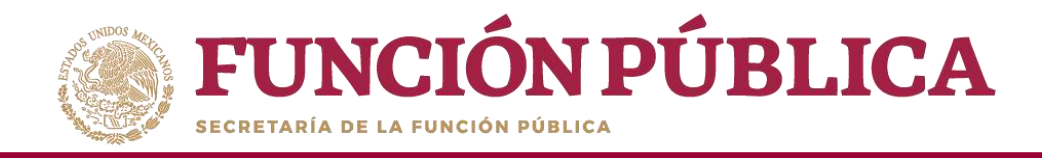

Para consultar las respuestas de los apartados de informe y/o informes completos, despliegue las opciones del campo Informe (antes Cédula), y seleccione el Apartado Correspondiente (antes Cédula de Vigilancia).

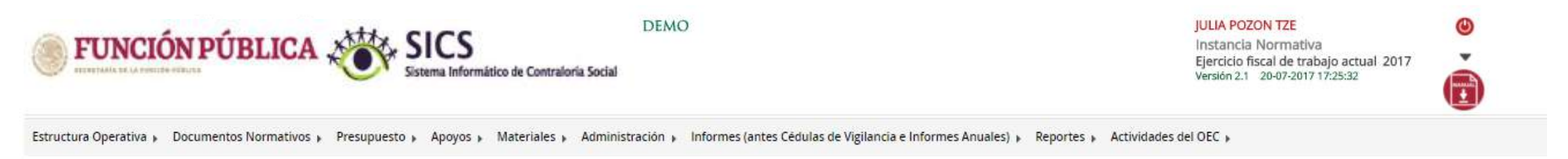

| Elecutora:                 | MANEJEC                                          |  |  |  |
|----------------------------|--------------------------------------------------|--|--|--|
| Informe (antes Cédula):    | Seleccione                                       |  |  |  |
| Anartado do Informo (antes | Seleccione                                       |  |  |  |
| Cédulay                    | Apartado de Informe (antes Cédula de Vigilancia) |  |  |  |
| cedula).                   | Desestimado (antes Informe Anual)                |  |  |  |
| Ejercicio Fiscal:          | 2017                                             |  |  |  |

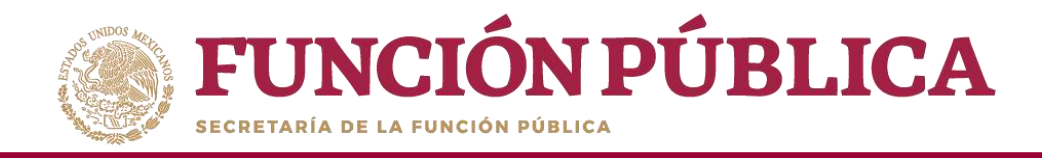

**Nota:** se selecciona la opción *Desestimado (antes Informe Anual), tan soló para la consulta de ejercicios anteriores.* 

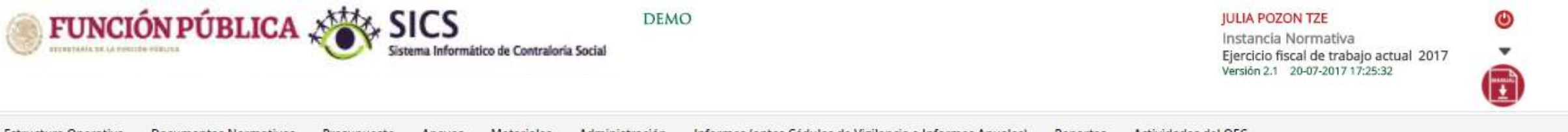

| structura Operativa 🖡                                                                                                    | Documentos Normativos 🖡 | Presupuesto » | Apoyos » | Materiales 🖡 | Administración 🕨                                                                                               | Informes (antes Cédulas de Vigilancia e Informes Anuales) » | Reportes + | Actividades del OEC > |
|----------------------------------------------------------------------------------------------------|-------------------------|---------------|----------|--------------|----------------------------------------------------------------------------------------------------|-------------------------------------------------------------|------------|-----------------------|
| A Second second s |                         |               |          |              | The second second second second second second second second second second second second second second second s |                                                             |            |                       |

| Programa Federal:                      | DEMO                        |
|----------------------------------------|-----------------------------|
| Elecutore                              | MANE IEC                    |
| Informe (antes Cédula):                | Desestimado (antes Inforr 🔻 |
| Apartado de Informe (antes<br>Cédula): | Informe Completo            |
| Elercicio Fiscal:                      | 2017                        |

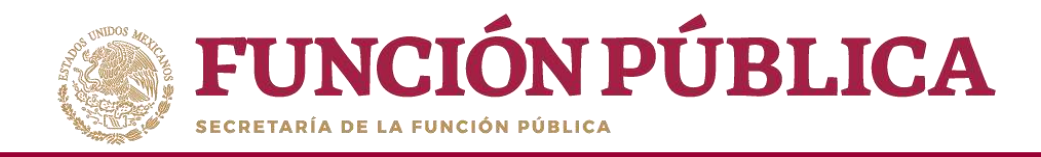

Despliegue las opciones del campo Apartado de Informe (antes Cédula), y seleccione el apartado correspondiente.

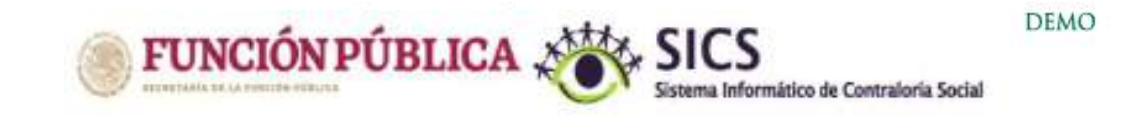

Estructura Operativa » Documentos Normativos » Presupuesto » Apoyos » Materiales » Administración » Informes (antes Cédulas de Vigilancia e Informes Anuales) » Reportes » Actividades del OEC »

| Programa Federal:                      | DEMO                                                                                                    |  |
|----------------------------------------|----------------------------------------------------------------------------------------------------|--|
| Ejecutora:                             | MANEJEC                                                                                                    |  |
| Informe (antes Cédula):                | Apartado de Informe (ante 🔻                                                                                  |  |
| Apartado de Informe (antes<br>Cédula): | Seleccione                                                                                                   |  |
| Ejercicio Fiscal:                      | Final (antes Obra)<br>Informe Completo (antes Servicio)<br>Inicial (antes Apoyo)<br>Intermedio (antes Mixta) |  |

٢

JULIA POZON TZE

Instancia Normativa

Versión 2.1 20-07-2017 17:25:32

Ejercicio fiscal de trabajo actual 2017

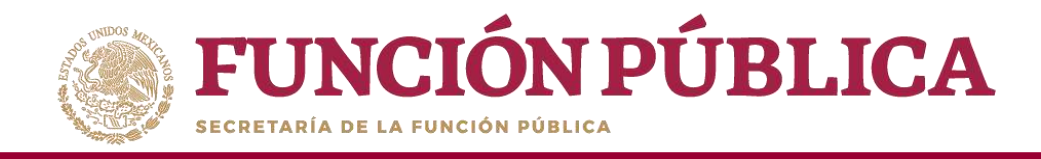

Haga clic en *Obtener paquete de descarga*, se abrirá un cuadro de diálogo. *Seleccione primer descarga* para elegir el paquete de respuestas a consultar.

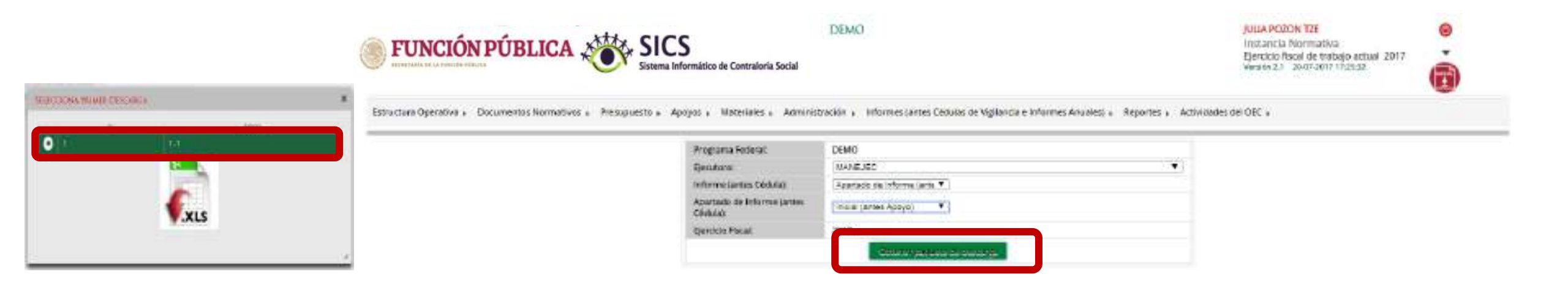

Nota: cada paquete de datos consta de un máximo de 4,000 respuestas.

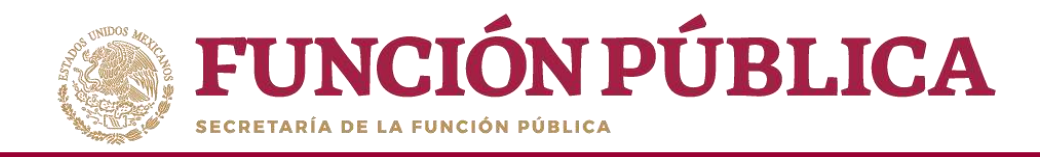

#### Haga clic en *el ícono Descargar respuestas,* para descargar las respuestas seleccionadas.

|                 | A street and a street of the street |                  |   |  |
|-----------------|-------------------------------------|------------------|---|--|
| SELECCIONA PRIM | ER DESCARGA                         |                  | × |  |
|                 | 10                                  | korpo            |   |  |
|                 | DESC<br>DESC                        | ARGAR RESPUESTAS |   |  |

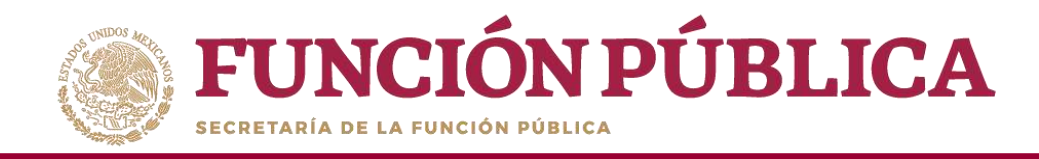

### PROCESO 19: REPORTES GENERADOS POR EL SICS PARA MONITOREAR A EJECUTORAS

#### Módulo: Reportes

Funcionalidad: obtener diferentes reportes (Comités constituidos; Obras, Apoyos y Servicios; Reuniones con Beneficiarios; Capacitaciones Impartidas; y Seguimiento de Actividades de CS) para analizar la información capturada por la Ejecutora.

Para iniciar la consulta de los reportes, seleccione el menú *Reportes* y haga clic en *Comités constituidos*.

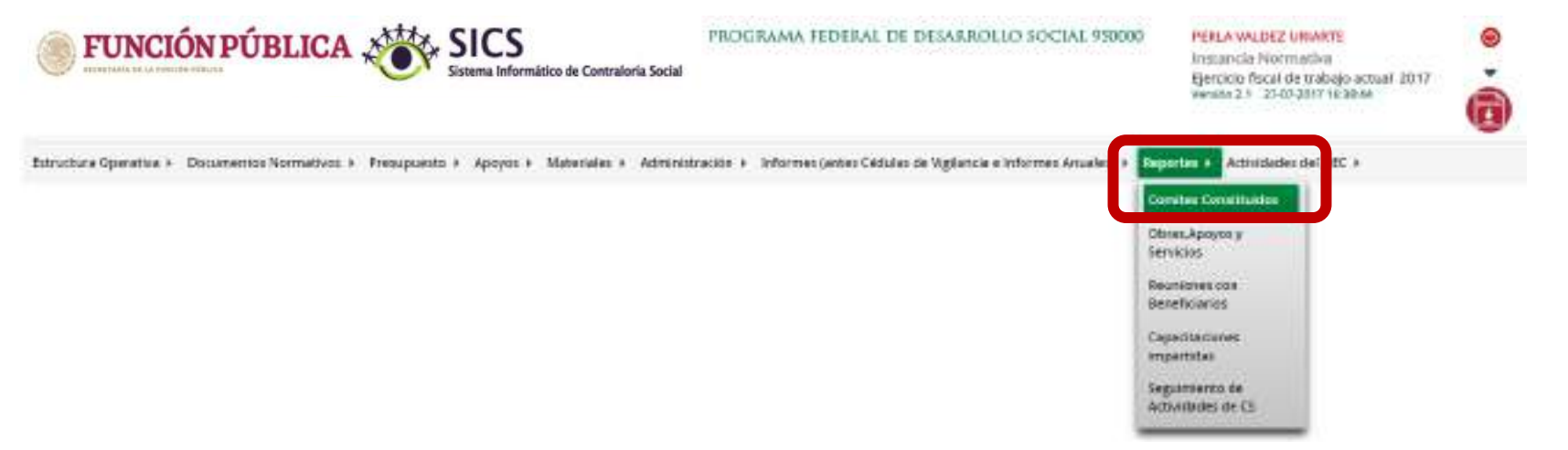

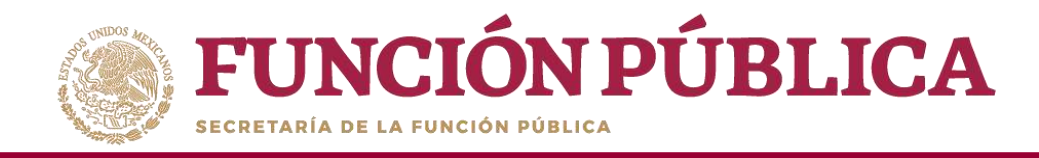

# **Funcionalidad:** mostrar un reporte de los comités que fueron capturados por las Ejecutoras.

Una vez que haya seleccionado los filtros (Ejercicio Fiscal y Entidad Federativa para desplegar el reporte) haga clic en *Buscar*.

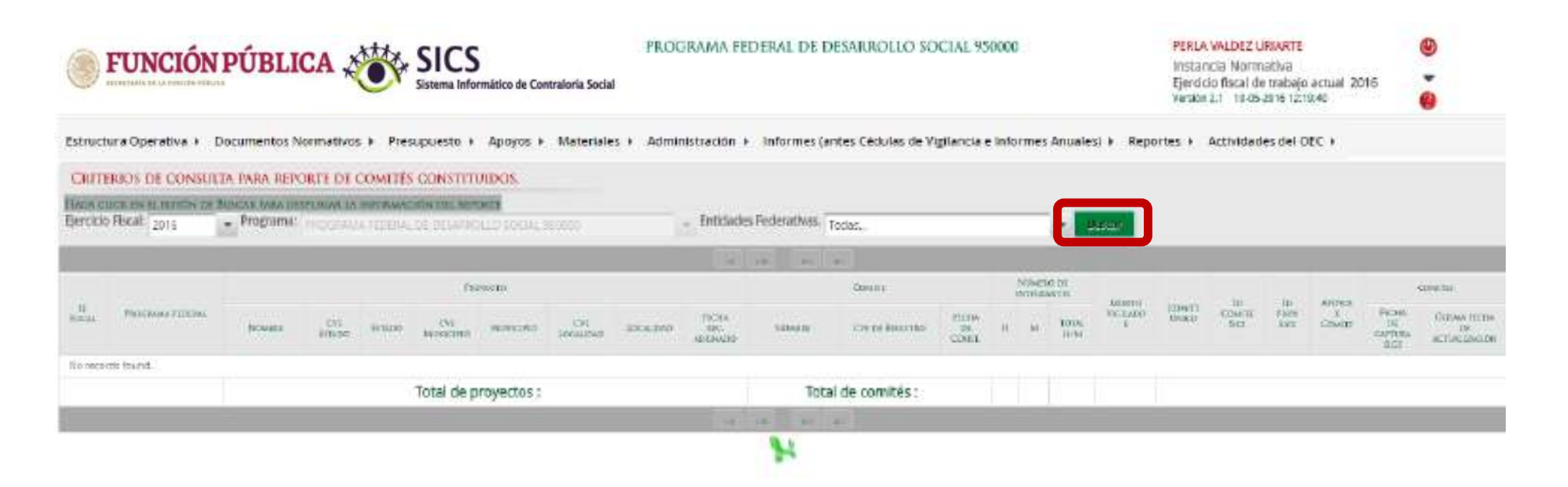

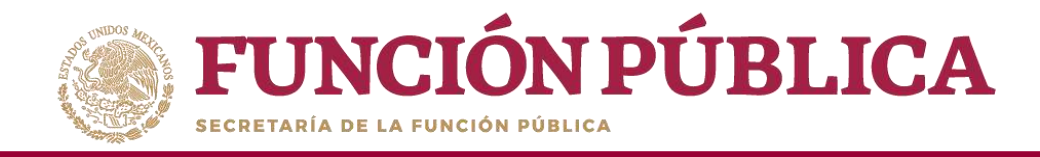

#### Esta es una muestra de los **comités** registrados por las Ejecutoras.

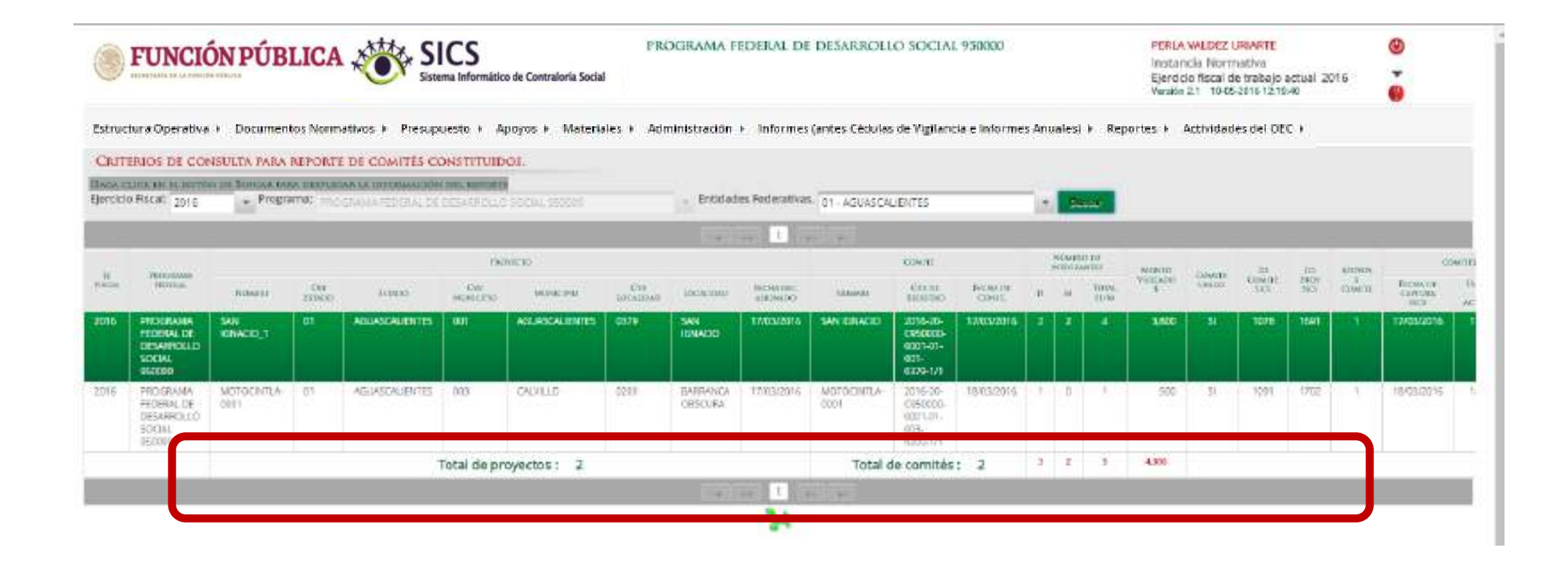

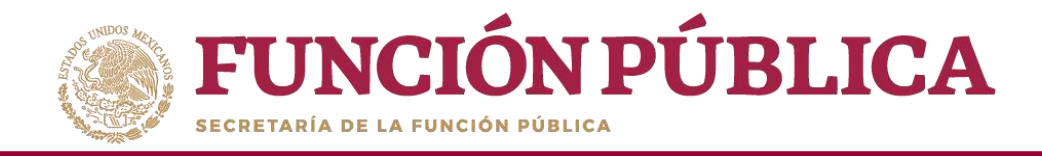

La pantalla *Obras, Apoyos o Servicios* contiene un resumen de los apoyos, obras o servicios capturados por la Ejecutora. Haga clic sobre la Ejecutora deseada para ver la información más detallada.

| FUNCIÓN PÚBLICA                                                                   | PERLA WALDEZ URIANTE<br>Instancia Normativa<br>Ejercicio fiscal de trabajo actual 2016<br>Versión 2.1 19-05-2016 12:34:39 |                                                              |              |                |           |                |
|-----------------------------------------------------------------------------------|----------------------------------------------------------------------------------------------------|--------------------------------------------------------------|--------------|----------------|-----------|----------------|
| structura Operativa + Documentos Normativos + Presupuesto + Apoyos + Materiales + | Administración +                                                                                                    | Informes (antes Céclulas de Vigilancia e Informes Anuales) a | Reportes (   | Actividades    | del OEC + |                |
| • Reportes • Obras Apoyos y Servidos                                              |                                                                                                    |                                                              |              |                |           |                |
| <ul> <li>Computer Sector addition</li> </ul>                                      |                                                                                                    |                                                              |              |                |           |                |
| LECTORA                                                                           |                                                                                                    |                                                              | P. Louis and | CONCEPTOR NEAL | E .       | NO DE ACCORNES |
| FIFTUTTRA MUNICIPAL FRANKING CONCERNS                                             |                                                                                                    |                                                              | III.WARES    | WILDUP-        | - BURK    |                |
| HISTORIA MUNICIPAL EN ARTICO - TATACICA?                                          |                                                                                                    |                                                              | 100          | 100            | 1358      | 1              |
| EFECUTORIA MUNICIPAL EN ATOLINIGA. TACATECAS                                      |                                                                                                    |                                                              | 2500         | 100            | 1256      |                |
| ELECUTORIA MUNICIPAL EN REMITCI JUAREZ - DICATECIAS                               |                                                                                                    |                                                              | 1360         | 1410           | 2808      | .9             |
| GEOLOGIAA MUNICIPAL EN CALIFIA - 24/C/CECKS                                       |                                                                                                    |                                                              | 210          | 1001           | 909       | 14             |
| EJECUTORIA MUNICIPAL EN CANITAL. ZACATECAS                                        |                                                                                                    |                                                              | 794          | 100            | 1006      | 1.8            |
| ELECUTORIA MUNICIPAL EN CHALCHIHUITES - ZACATECAS                                 |                                                                                                    |                                                              | 1500         | 1920           | 3108      |                |
| EDECUTORIA MUNICIPAL EN CONCEPCIÓN CEL CIRCI - ZACATECAS                          |                                                                                                    |                                                              | 25000        | 37600          | 5008      | 11             |
| HECUTORA MUNICIPAL EN CUMULTIENDOC - TACATECAS                                    |                                                                                                    |                                                              | 3.00         | 150            | 220       |                |
| EJECUTORIA MUNICIPAL EN EL SAENADOR - ZICATECAS                                   |                                                                                                    |                                                              | 10           | 10             | 30        | I              |
|                                                                                   |                                                                                                    |                                                              | -0673        | 41097          | 89973     | 71             |
|                                                                                   | 1 2                                                                                                    |                                                              |              |                |           |                |
|                                                                                   |                                                                                                    | H                                                            |              |                |           |                |

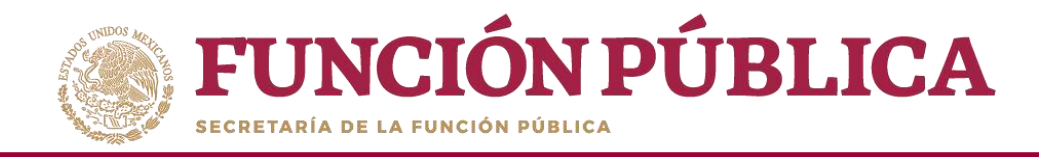

**Funcionalidad:** mostrar reportes de las reuniones con beneficiarios registradas por las Instancias Ejecutoras.

Seleccione Reportes y haga clic en Reuniones con Beneficiarios.

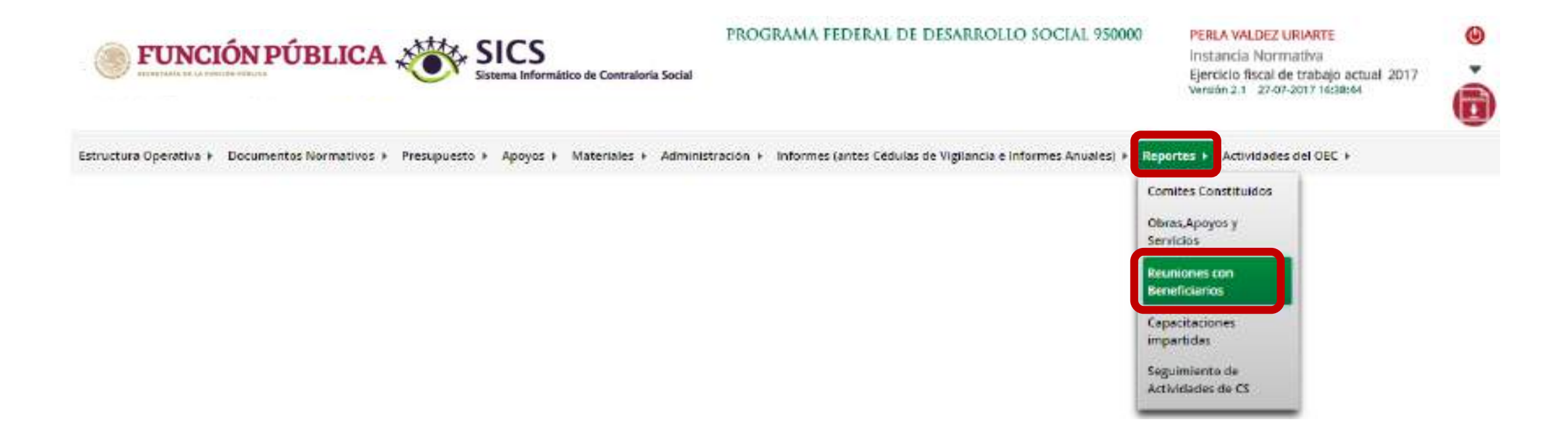

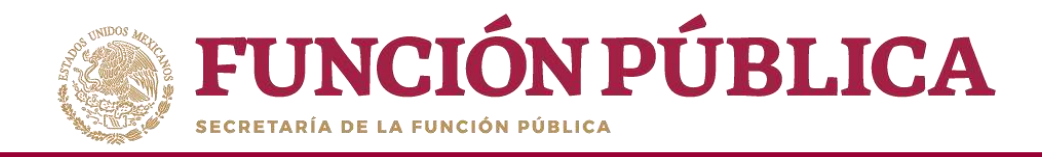

Seleccione el ejercicio fiscal y la Ejecutora, o elija como criterio de búsqueda Todas las Ejecutoras. Haga clic en *Consultar*.

| SICS Sistema Informático de Contraloria Social                                                | PERLA VALDEZ URIARTE (<br>Instancia Normativa<br>Ejercicio fiscal de trabajo actual 2016<br>Versión 2.1 1046-2016 1164632 ( |                                                                  |
|-----------------------------------------------------------------------------------------------|----------------------------------------------------------------------------------------------------|------------------------------------------------------------------|
| Estructura Operativa + Documentos Normativos + Presupuesto + Apoyos + Materiales + Administra | ctón + Informes (antes Céclulas de Vigilancia e Informes Anuales) + Reportes + Activida                                     | ides del OEC +                                                   |
| n • Reportes • Reuniones con Beneficiarios                                                    |                                                                                                    |                                                                  |
| Ejercicio Racal: 2016 • Programa Federal   PROCRAMA FEDERAL DE I                              | E + Entidades Federativas. TODAS •                                                                                          |                                                                  |
| REPORTE REUNIONES CON BENEFICIARIOS                                                           |                                                                                                    |                                                                  |
|                                                                                               | the set of the set                                                                                                    |                                                                  |
|                                                                                               | ADDITINGAL A REINBON<br>Die Gewindli<br>Threasai Makerai Turwa 1403 EECEW WOTTYD                                            | REINION<br>REINION DE CATURATICE - VERMA REINA DE ACTURE ENCLOSE |
| his is han econimado regimos.                                                                 |                                                                                                    |                                                                  |
|                                                                                               |                                                                                                    |                                                                  |
|                                                                                               | Total de Reuniones con Benericiarios                                                                                        |                                                                  |

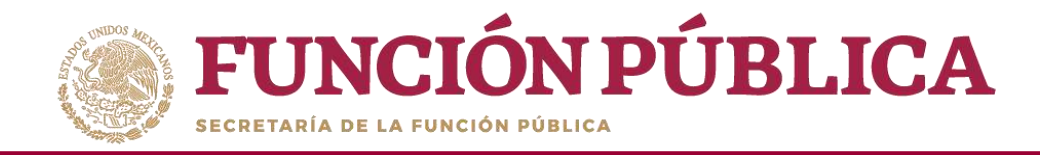

La pantalla *Reuniones con Beneficiarios* contiene un resumen de las reuniones registradas en el sistema.

| FUNCION PUBLICA SILS<br>Sistema Informático de Contraloría Social |                                                                                                    |                |                        |                               |                                                                                                    | CO.         | 00000        |               |               | 1       | Instancia Normati<br>Bjerdcio fiscal de tri<br>Veskin 2.1 - 16-85-281                                                                                                    | Instancia Normativa<br>Ejercicio fiscal de trabajo actual 2016<br>Verdo 21: 1645-2815 12:05:08                                                                                                    |              |                  |
|-------------------------------------------------------------------|----------------------------------------------------------------------------------------------------|----------------|------------------------|-------------------------------|----------------------------------------------------------------------------------------------------|-------------|--------------|---------------|---------------|---------|----------------------------------------------------------------------------------------------------|----------------------------------------------------------------------------------------------------|--------------|------------------|
| tura Operativ                                                     | va + Documentos Normativos +                                                                                                    | Presupuest     | + Apoyos               | <ul> <li>Materials</li> </ul> | es ) Administra                                                                                                    | scition i 🚽 | informes (#  | ntes Cédules  | de Vigilancia | e infor | mes An <mark>uale</mark> s                                                                                                    | Reportes + Actividades del OEC +                                                                                                    |              |                  |
| Noorae - N                                                        | euriones con Beneficierlos                                                                                                    |                |                        |                               |                                                                                                    |             |              |               |               |         |                                                                                                    |                                                                                                    |              |                  |
| Ljercicio F                                                       | icat (2016                                                                                                    | Programa       | ederal FRO             | GARMA RECE                    | RALCE L + BVB                                                                                                    | dides feó   | erativas. To | 0045          |               |         | - Cardana                                                                                                    |                                                                                                    |              |                  |
| ONTH REUR                                                         | NONES CON BENEFICIARIO                                                                                                    | ł              |                        |                               |                                                                                                    |             |              |               |               |         |                                                                                                    |                                                                                                    |              |                  |
|                                                                   |                                                                                                    |                |                        |                               |                                                                                                    | 1411        | 110          |               | 1.11          |         |                                                                                                    |                                                                                                    |              |                  |
| NNCODO                                                            | Photometer allowed                                                                                                    | and the second | Insector<br>Management |                               | 100-000006                                                                                                    | 1000C       |              | AB-BRYCE      | Brana.        | -       | min                                                                                                    | Addidate<br>minister                                                                                                    | callina to   | TRANS            |
| 20                                                                | Manager and the category and and and and and and and and and and                                                                                                    |                |                        |                               | Name and D                                                                                                    | 1           |              | (BC)          | 9             | 010     | and the second division of the second division of the second divisio | Man and the Cold Street Cold.                                                                                                    | (income)     | Hereiter.        |
| 3000                                                              | 18000MMA PERINA, DE DESAMOLO<br>30004 VISION                                                                                                    |                |                        |                               | Nextension<br>Notes                                                                                                    |             | 18           | 2             |               | 1       | 10082018                                                                                                    | GAVLE SECONDENTO & LOS ALLANTOS<br>ACONTRA DOS DON LOS NEVERIENDANCE.                                                                                                    | 10000116     | TAXEN DETE       |
| -                                                                 | TRUMMA MORA OF PRANCING<br>LICEN TROPIC                                                                                                    |                |                        |                               | Ren and                                                                                                    | t           |              | M.            |               |         | -                                                                                                    | COMPANY OF SCHOOL OF STATES                                                                                                    | -            | TTRACK.          |
| 378                                                               | DECIMARIANE HISPAN, DE DESAMONDO<br>DOCIAL SECION                                                                                                    |                |                        |                               | Barutow<br>Eniter                                                                                                    |             | 1            | 9             | 6             | 1       | ma2015                                                                                                    | CARLE SEGURARENTO A LUS AGUNTOS<br>ACORDADIOS DON UNS BENEFICIARIOS                                                                                                    | 1778(512878) | 13ABATELE        |
| 20                                                                | THE PARTY NAMES AND TAXABLE PARTY.                                                                                                    |                |                        |                               | Party Statement                                                                                                    | -           | 1            | 1             | 1             | 1.4.1   | TWIDS.                                                                                                    | Comparing and the spectrum cars                                                                                                    | anann        | COLUMN THE PARTY |
| -00%                                                              | PRODUMA PERMA DE DESARDADO<br>DECIMINAL DE DESARDADO                                                                                                    |                |                        |                               | Representation<br>Referation                                                                                                    | ۰.          |              | D             | 0             | -11     | 11103016                                                                                                    | DAVER SEELANIEW YO A LOS ADJUVITES<br>ACTIVE ADDE DON LOS REMETES ANOS                                                                                                    | .11/12/20116 | 17/12/2516       |
| 94                                                                | THE OWNER ADDRESS OF THE OWNER OF THE OWNER OF THE OWNER OF THE OWNER OF THE OWNER OF THE OWNER OWNER                                                                                                    |                |                        |                               | Concession in the local division of the local division of the loca | *           |              | 19 -          | *             | 18.     | -                                                                                                    | And the second succession of the second second seco | COLUMN DISC. | HIDONE           |
| 32%                                                               | PROGRAMA RESIRVE DE DECAMEDALD<br>SOCIAL INCREM                                                                                                    |                |                        |                               | Representations<br>Performant                                                                                                    |             | ц.           | D             | .0.)          | . L.    | 11693018                                                                                                    | DARLE SEGURARINIO & LOS AMUNTOS<br>ACONDADOS DON LOS REMETESANIOS                                                                                                    | 1000016      | 120323434146     |
| 2.0                                                               | NAMES OF A DESCRIPTION OF A DESCRIPTIONO |                |                        |                               | Partnesses.                                                                                                    | *           | 2            | 105           | A.            | 11      | -                                                                                                    | Decision and a minimum for                                                                                                    | Distantie 1  | THE R.           |
| 86                                                                | PROGRAMA RITERAL DE DESAMEDILD<br>SZICAL INFRID                                                                                                    |                |                        |                               | Reprintanaturan<br>Ferhinak                                                                                                    | (*)         | 18           | 9             | 0.            | 1       | 17032016                                                                                                    | CONSTITUE CONTES DE CONTRA CEN<br>SCOM                                                                                                    | (1/63/1816   | 12/02/06/6       |
|                                                                   |                                                                                                    |                |                        |                               |                                                                                                    |             |              | Table St Pice | mones.com     | 18      |                                                                                                    |                                                                                                    |              |                  |